# AD-1687 Setting Tool 取扱説明書

AD-1687 は"AD-1687 Setting Tool"を使用することによって、

1:内部設定をパソコン画面で設定することが出来ます。

- 2:内部設定を出荷時設定に戻すことが出来ます。
- 3:上下限値を設定し、HIILOを表示するリミット機能が使用できるようになります。

#### 1.使用許諾

- \_\_\_\_\_
- ・"AD-1687 Setting Tool"を弊社に無断で複製する事は禁じます。
- ・"AD-1687 Setting Tool"は予告なく仕様を変更することがあります。
- ・"AD-1687 Setting Tool"の著作権は、(株)エー・アンド・デイに有ります。
- ・(株)エー・アンド・デイは"AD-1687 Setting Tool"またはこの"AD-1687 Setting Tools 取扱説明書"の欠陥により発生する直接、間接、特別または必然的な損害について、仮に当該損害が発生する可能性があると告知された場合でも、一切の責任を負いません。 また、第三者からなされる権利の主張に対する責任も負いません。同時にソフトウェアやデータの損失の責任を一切負いません。

### 2.必要なシステム

| OS     | Windows XP  | SP3  | 以降 |
|--------|-------------|------|----|
| ディスプレイ | XGA (1024 x | 768) | 以上 |

#### 3.インストールの前に

\_\_\_\_\_

万が一に備えて、"AD-1687 Setting Tool"のご使用の前に、コンピュータの重要 なデータはバックアップをしておいてください。

\_\_\_\_\_

## 4."AD-1687 Setting Tool"のインストール方法

AD-1687 Setting Tool.zip を適当なフォルダに解凍してください。

5."AD-1687 Setting Tool"のアンインストール方法

\_\_\_\_\_

AD-1687 Setting Tool.exe が入っているフォルダを削除してください。

6.起動方法、使い方

1:AD-1687 を USB ケーブルで PC に接続してください。

2:AD-1687 に表示される「CSV FILE」を選択し、<ENTER>キーを押してください。

\_\_\_\_\_

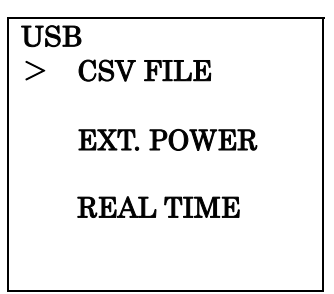

3:解凍したフォルダの「AD-1687 Setting Tool.exe」をダブルクリックしてください。

4:AD-1687 が接続されているドライブを選択しOK を押してください。

その時、AD-1687に保存されている内部設定を読み出し、画面に表示します。

| (ンターバル時間 | 1分 💌     | ブザー鳴動     | <u>鳴らす</u>         | 省電力設定   | 1分 🗸                       | リミット 項目1 上限 | ON OFF     |
|----------|----------|-----------|--------------------|---------|----------------------------|-------------|------------|
| 選択表示項目1  | 温度1 💌    | 小数点文字     | Select Drive       |         |                            | リミット 項目1 下限 | O 0N ⊙ 0FF |
| 曜択表示項目2  | 湿度 💌     | ボーレート     | AD-1687 ドシイブ       | F:¥     | ₩ <b>≸</b> \$5<br>15:26:32 | ×           | ○ ON ⊙ OFF |
| 温度単位     | °C 💙     | データ長/パリテ・ | ОК                 | ( *+>>t | 2/1                        | リミット 項目2 上限 | 0000.0     |
| 記録モード    | J72816 💌 | 終端文字      | <cr><lf></lf></cr> | LCD 輝度  | 40 🗸                       | 接続されてい      | いろドライブを    |

注意:AD-1687が接続されているドライブ以外を選択しないで下さい。

5:各項目の設定内容

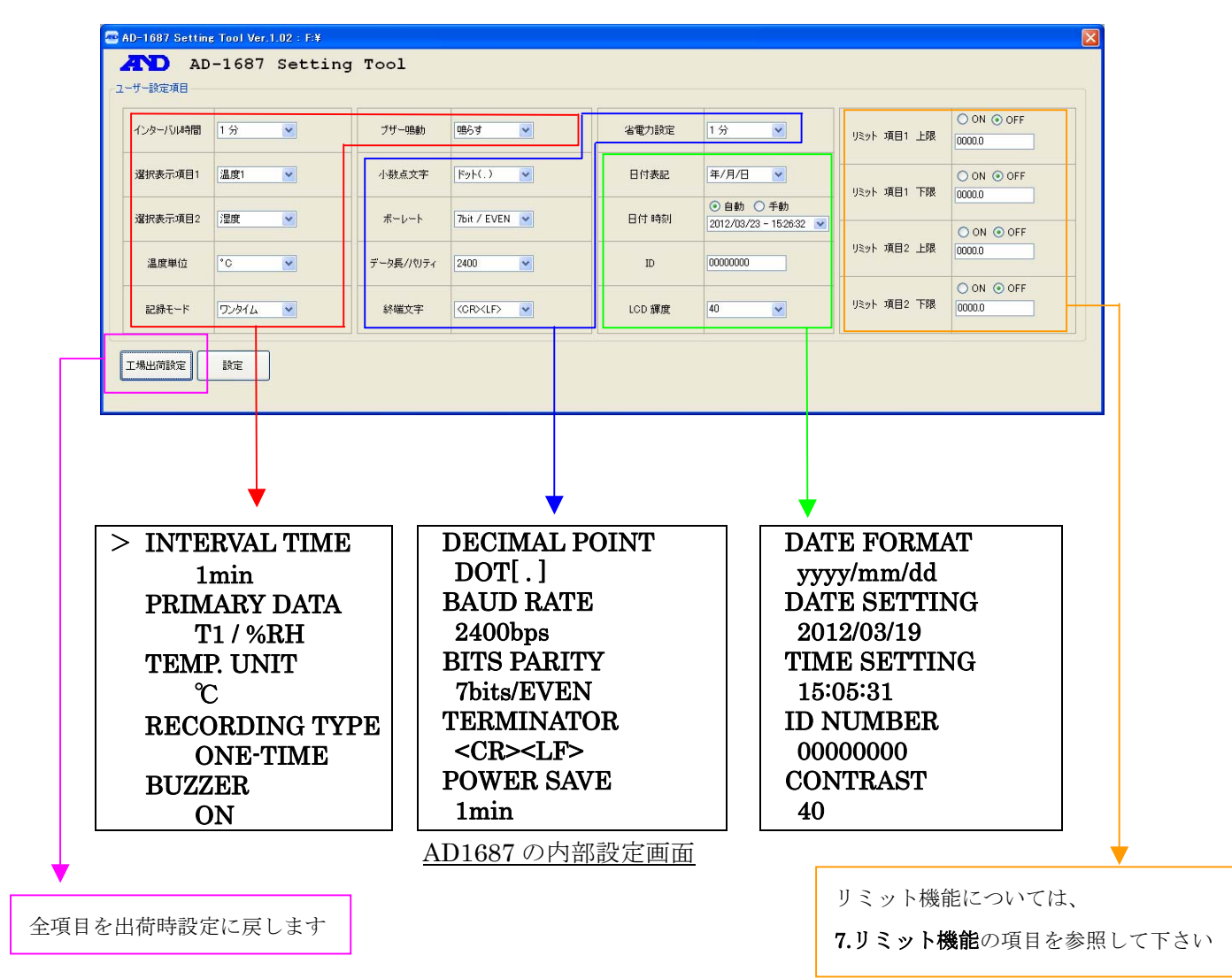

| 設定項目           | 設定値と内容                             |
|----------------|------------------------------------|
| インターバル時間       | <u>AD1687</u> で記録する間隔              |
| INTERVAL TIME  | 1 , 2, 5, 10, 15, 20, 30秒          |
|                | 1*, 2, 5, 10, 15、 20, 30, 60 分     |
| 選択表示項目 1       | ・AD1687の選択表示でどの項目を表示するか            |
| PRIMARY DATA   | ・リミット機能を適用する項目                     |
|                | 温度1*、湿度、大気圧、温度2(接続時のみ)、振動、天びん      |
| 選択表示項目 2       | ・AD1687の選択表示でどの項目を表示するか            |
| PRIMARY DATA   | <ul> <li>・リミット機能を適用する項目</li> </ul> |
|                | 温度1、湿度*、大気圧、温度2(接続時のみ)、振動、天びん      |
| 記録モード          | データがフルになった場合、さらに上書きして保存するか         |
| RECORDING TYPE | ワンタイム*・・・フルメモリ時、上書きしない             |
|                | エンドレス ・・・フルメモリ時、上書きする              |

| ブザー鳴動               | 計量データ入力時/リミット機能使用時 ブザーを鳴らすか        |
|---------------------|------------------------------------|
| BUZZER              | 鳴らす*                               |
|                     | 鳴らさない                              |
| 小数点文字               | <u>AD1687 に表示、保存される小数点</u>         |
| DECIMAL POINT       | ドット(.)*                            |
|                     | カンマ(,)                             |
| 終端文字                | 天びんとの接続設定                          |
| TERMINATOR          | <cr><lf>*</lf></cr>                |
|                     | <cr></cr>                          |
| データ長/パリティ           | 天びんとの接続設定                          |
| BITS PARITY         | 7bits/EVEN*、7bits/ODD、8bits/NONE   |
|                     |                                    |
|                     | <u>大いんとの接続設定</u>                   |
| BAUD RATE           | 600、1200、,2400*、4800、9600、19200bps |
| 少委力机会               | 提供が無かった損人。 索酒/まご OED までの吐服         |
| 有電力設定<br>DOWED CAVE |                                    |
| POWER SAVE          | 1 電力なし、30 桜、1 *, 2, 5, 10分         |
|                     | 年月日の順番設定                           |
| DATE FORMAT         | (                                  |
|                     |                                    |
| 日付時刻                | 時刻の設定                              |
| DATE/TIME SETTING   | 自動・・・PC に設定されている時間を記録します           |
|                     | 手動・・・任意の設定を選択してください                |
| ID                  | ID 番号の設定                           |
| ID NUMBER           | 8 桁の数値。 例:AND - 1687               |
|                     |                                    |
| LCD 輝度              | 画面のコントラスト                          |
| CONTRAST            | $25 \sim 40^* \sim 50$             |
|                     |                                    |
| リミット項目 上限/下限        | リミット機能の設定                          |
|                     | *「 <b>7.リミット機能</b> 」を参照してください      |
|                     |                                    |

\*:工場出荷時設定

6:設定を出荷時設定に戻す場合

工場出荷時設定ボタンを押して下さい。全項目が出荷時設定の値になります。

ことのきは、まだ AD-1687 に設定は保存されていません。

7:設定を決定する

必要な項目の設定変更後、設定ボタンを押してください。

| ンターバル時間 | 1分 💌  | ブザー鳴動     | ঞ্জিব্য 💌     | 省電力設定 | 1分 💌                                                           | リミット 項目1 上限  | ON OFF     |
|---------|-------|-----------|---------------|-------|----------------------------------------------------------------|--------------|------------|
| 副祝表示項目1 | 温度1 💌 | 小数点文字     | ドット(.)        | 日付表記  | 年/月/日 💌                                                        |              | O ON OFF   |
| 【択表示項目2 | 湿度    | ボーレート     | 7bit / EVEN 💌 | 日付時刻  | <ul> <li>● 自動 ○ 手動</li> <li>2012/03/23 - 15:26:32 ▼</li> </ul> | 9491 ABT THE |            |
| 温度単位    | °C 💌  | データ長/パリティ | 2400          | ID    | 0000000                                                        | リミット 項目2 上限  | 0000.0     |
| 5394 I  |       | 终端立实      |               |       | 40                                                             | リミット 項目2 下限  | O ON O OFF |

8:設定を有効にする為に AD-1687 を電源 OFF にし、再起動する必要があります。 1:タスクバーの『ハードウェアの安全な取外し』を左クリックして接続を解除します。

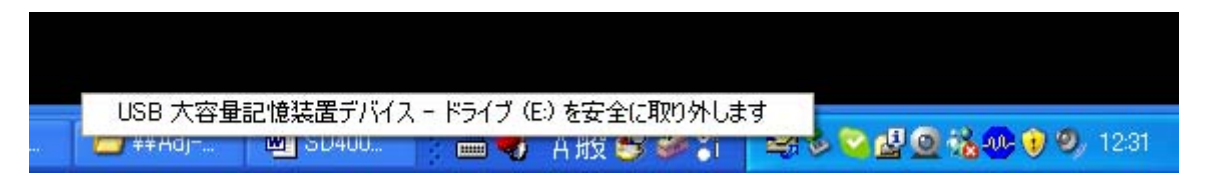

## 2:『ハードウェアの取外し』が確認されたら、AD-1687の USB ケーブルを抜きます。

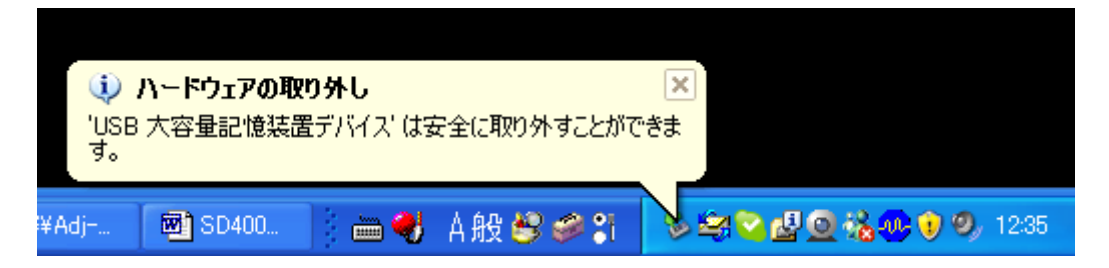

3:AD-1687の[ON/OFF]キーを長押しし、電源を OFF して下さい。

9:セッティングツールを終了する

右上の閉じるボタンを押すと、終了します。

7.リミット機能について

・AD-1687 には環境データが設定値を超えた場合、田、LO を AD1687 の液晶に表示 し、ブザーを鳴らす"リミット機能"があります。

\_\_\_\_\_

- ・温湿度管理している部屋などで、規定値をオーバーしていた場合、ブザーと表示よ って早期に異常を知ることが出来ます。
- 1:「6.起動方法使い方」内の、「5.各項目の設定内容」まで進めて下さい。

2:リミット機能を適応する項目を選択する。

「選択表示項目1、2」で選択した項目に対し、リミット機能が適用されます。

| AD-1687 Setting | = Tool Ver.1.02 : F:¥<br>-1687 Setting | Tool            |               |            |                         |             |            |
|-----------------|----------------------------------------|-----------------|---------------|------------|-------------------------|-------------|------------|
| インターバルス         | 1分 💌                                   | ブザー鳴動           | 鳴らす 💌         | 省電力設定      | 1分 💌                    | リミット 項目1 上限 | ON OFF     |
| 選択表示項目1         | 温度1 🗸                                  | 小数点文字           | КуК(.) ▼      | 日付表記       | 年/月/日 V<br>③ 自動 〇 手動    | リミット 項目1 下限 | ON OFF     |
| 選択表示項目2<br>温度単位 | 湿度 ▼<br>*C ▼                           | ボーレート データ長/パリティ | 7bit / EVEN V | 日付時刻<br>ID | 2012/03/23 - 15:43:40 💌 | リミット 項目2 上限 | O ON ⊙ OFF |
| 記録モード           | D2814 V                                | 終端文字            | (CRXLF)       | LCD 輝度     | 40                      | リミット 項目2 下限 | ON OFF     |
| 工場出荷設定          | 設定                                     |                 |               |            |                         |             |            |

注意:「振動」「天びん」に対してリミット機能を使用することは出来ません。 リミット機能を使用する場合は選択しないで下さい。 3:リミット機能を有効にするか選択する

「選択表示項目1、2」の項目に対しリミット機能を適応する場合は、ON にチェ ックを入れてください。

| 🕶 AD-1687 Settin | g Tool Ver.1.02 : F:¥ |           |               |        |                                                               |                            |
|------------------|-----------------------|-----------|---------------|--------|---------------------------------------------------------------|----------------------------|
| AD AD            | -1687 Setting         | Tool      |               |        |                                                               |                            |
| ユーザー設定項目         |                       |           | 1             |        | · · · · · · · · · · · · · · · · · · ·                         |                            |
| インターバル時間         | 1分 💌                  | ブザー鳴動     | 鳴らす 💌         | 省電力設定  | 1分 💌                                                          | ◎ ON ○ OFF<br>リミット 項目1_ FF |
| 選択表示項目1          | 温度1                   | 小鼓点又子     | F9F(.)        | 日付表記   | 年/月/日 💌                                                       |                            |
| 選択表示項目2          | 湿度 🗸                  | ボーレート     | 7bit / EVEN 💌 | 日付 時刻  | <ul> <li>● 自動 ○ 手動</li> <li>2012/03/23 - 1554:10 ▼</li> </ul> | 00000                      |
| 温度単位             | °C 💌                  | データ長/パリティ | 2400          | ID     | 0000000                                                       | リミット 項目2 上限 00000          |
| 記録モード            | D7817 🖍               | 終端文字      |               | LCD 輝度 | 40 💌                                                          | Ušット項目2 下限 0000.0 OFF      |
| 工場出荷設定           | 設定                    |           |               |        |                                                               |                            |
|                  |                       |           |               |        |                                                               |                            |

# 4:リミット機能の上限値・下限値を設定する

上限値・下限値を入力してください。

| 🔤 AD-1687 Setting        | : Tool Ver.1.02 : F:¥ |           |               |        |                                                                       |                        | X |
|--------------------------|-----------------------|-----------|---------------|--------|-----------------------------------------------------------------------|------------------------|---|
| <b>入口</b> AD<br>ユーザー設定項目 | -1687 Setting         | Tool      |               |        |                                                                       |                        |   |
| インターバル時間                 | 1分 💌                  | ブザー鳴動     | <u>명</u> 6寸 💌 | 省電力設定  | 1分 💌                                                                  | リミット 項目1 上版 0030.0     |   |
| 選択表示項目1                  | 温度1                   | 小鼓点文子     | Pyr(.)        | 日付表記   | 年/月/日 💌                                                               | リミット 項目1 下限 10025.0    |   |
| 選択表示項目2                  | 湿度                    | ボーレート     | 7bit / EVEN 💌 | 日付 時刻  | <ul> <li>● 自動</li> <li>○ 手動</li> <li>2012/03/23 - 15:43:40</li> </ul> |                        |   |
| 温度単位                     | °C 💌                  | データ長/パリティ | 2400          | ID     | 0000000                                                               | リミット 項目2 上限 0050.0     |   |
| 記録モード                    | ワンタイム 💌               | 終端文字      | (CR)(LF)      | LCD 輝度 | 40                                                                    | リミット 項目2 下降 0040.0 OFF |   |
| 工場出荷設定                   | 設定                    |           |               |        |                                                                       |                        | 7 |

5:リミット機能の設定変更後

「6.起動方法、使い方」の「7.設定を決定する」以降を参照し、AD1687 に リミット機能の設定変更を適応させてください。 6:AD1687 の表示

セッティングツールで設定した上限値・下限値を超えた場合、HII・LOIが点灯、 または単位が白黒反転し、ブザーが鳴ります。

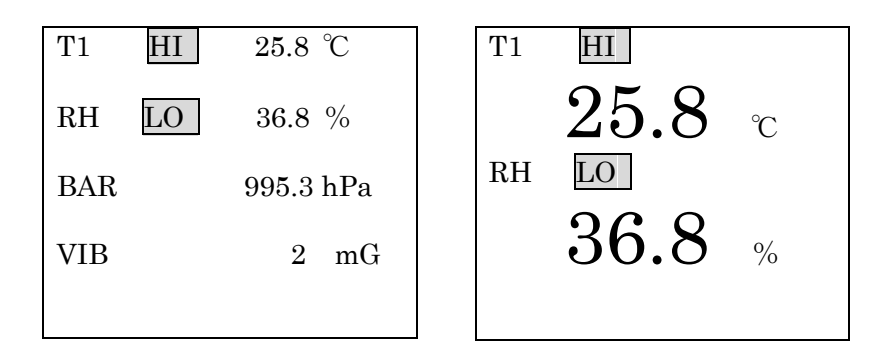

7:リミット機能の終了

リミット機能を終了するには、再度セッティングツールを使用し、OFFにチ ェックを入れてください。

「6.起動方法、使い方」の「7.設定を決定する」以降を参照し、AD1687 に リミット機能の設定変更を適応させてください。

| ンターバル時間 | 1分 💌  | ブザー鳴動     | 鳴らす 💌         | 省電力設定  | 1分 💌                                                           | リミット 項目1 上限 000000 0FF |
|---------|-------|-----------|---------------|--------|----------------------------------------------------------------|------------------------|
| 瞿択表示項目1 | 温度1 🔽 | 小数点文字     | FyF(.)        | 日付表記   | 年/月/日 💌                                                        | O ON O OFF             |
| 醫択表示項目2 | 湿度    | ボーレート     | 7bit / EVEN 💌 | 日付 時刻  | <ul> <li>● 自動 ○ 手動</li> <li>2012/03/23 - 15:43:40 ¥</li> </ul> | 0250 00250             |
| 温度単位    | °C 💌  | データ長/パリティ | 2400          | ID     | 0000000                                                        | リミット 項目2 上限 005000     |
| 記録モード   | ワンタイム | 終端文字      |               | LCD 輝度 | 40                                                             | リミット 項目2 下限 004000     |

# 8.リミット機能の使用例

\_\_\_\_\_

実際にリミット機能を使用する際の手順例を記載します。

条件

| 温度 | 上限:25.0℃ | 湿度 | 上限:50.0% |
|----|----------|----|----------|
|    | 下限:23.0℃ |    | 下限:40.0% |

\_\_\_\_\_

1:「6.起動方法使い方」内の、「5.各項目の設定内容」まで進めてください。

2:選択表示項目1に「温度1」を、選択表示項目2に「湿度」を選択する。

| <b>入口 1087 Setting</b><br>-ザー設定項目 | -1687 Setting | Tool      |               |        |          |             |          |
|-----------------------------------|---------------|-----------|---------------|--------|----------|-------------|----------|
| インターバル時間                          | 1分 💌          | ブザー鳴動     | 鳴6す 💌         | 省電力設定  | 1分 💌     | リミット 項目1 上限 | ON OFF   |
| 選択表示項目1                           | 温度1 🗸         | 小数点文字     | Fyh(.)        | 日付表記   | 年/月/日 💌  | リミット 項目1 下限 | O ON OFF |
| 選択表示項目2<br>温度単位                   |               | ボーレート     | 7bit / EVEN 💌 | 日付 時刻  |          | リミット 項目2 上限 | O ON OFF |
| 記録モード                             | J2081L        | 》<br>《端文字 |               | LCD 輝度 | 40       | リミット 項目2 下限 | ON OFF   |
| L場出荷設定                            | 設定            |           | 1.<br>        |        | <u> </u> |             |          |

3:リミット機能を有効にする為に、「ON」にチェックを入れる。

| (ンターバル時間 | 1分 💌  | ブザー鳴動     | 鳴らす 💌                                        | 省電力設定  | 1分 💌                                                           | リミット 項目1 上限 | ⊙ ON ○ OFF<br>0000.0 |
|----------|-------|-----------|----------------------------------------------|--------|----------------------------------------------------------------|-------------|----------------------|
| 霍択表示項目1  | 温度1 💌 | 小数点文字     | · ሥት የእን የእን የእን የእን የእን የእን የእን የእን የእን የእን | 日付表記   | 年/月/日 💌                                                        | 山ミット 項目1 下限 | ON OFF               |
| 霍択表示項目2  | 湿度    | ボーレート     | 7bit / EVEN 💌                                | 日付 時刻  | <ul> <li>● 自動 ○ 手動</li> <li>2012/03/23 - 16:12:47 ▼</li> </ul> |             | O ON O OFF           |
| 温度単位     | °C 💌  | データ長/パリティ | 2400                                         | ID     | 0000000                                                        | リミット 項目2 上限 | 0000.0               |
| 記録モード    | ワンタイム | 終端文字      |                                              | LCD 輝度 | 40 💌                                                           | リミット 項目2 下限 | ON ○ OFF<br>0000.0   |

4:上限・下限値を入力する

| 温度                | 上限:25.0℃<br>下限:23.0℃  |           | 湿度            | 上限:50     | 0.0%                                                           |             |                  |
|-------------------|-----------------------|-----------|---------------|-----------|----------------------------------------------------------------|-------------|------------------|
| AD-1687 Settin    | g Tool Ver.1.02 : F:¥ |           |               | 1 1 2 . 2 | 5.070                                                          |             | ×                |
| AD AD<br>ユーザー設定項目 | 0-1687 Setting        | Tool      |               |           | $\sum$                                                         |             | ]                |
| インターバル時間          | 1分 💌                  | ブザー鳴動     | 명6 <b>호</b> 💌 | 省電力設定     | 1分 🗸                                                           | リット 項目1 上限  | ON OFF     O25.0 |
| 選択表示項目1           | 温度1                   | 小数点文字     | FyF(.)        | 日付表記      | 年/月/日 💌                                                        | リット 項目1 下限  |                  |
| 選択表示項目2           | 湿度 🔽                  | ボーレート     | 7bit / EVEN 💌 | 日付 時刻     | <ul> <li>● 自動 ○ 手動</li> <li>2012/03/23 - 16:12:47 ▼</li> </ul> |             |                  |
| 温度単位              | °C 💌                  | データ長/パリティ | 2400          | ID        | 0000000                                                        | リミット 項目2 上限 | 0050.0           |
| 記録モード             | D7817 -               | 終端文字      | (CR)(LF)      | LCD 輝度    | 40 💌                                                           | リミット 項目2 下限 | 0040(0           |
| 工場出荷設定            | 設定                    |           |               |           |                                                                |             |                  |

# 5:設定ボタンをクリックする

| ンターバル時間 | 1分 💌  | ブザー鳴動     | 鳴6す 💌         | 省電力設定 | 1分 💌                                                           | リミット 項目1 上限   | ON OFF     0025.0 |
|---------|-------|-----------|---------------|-------|----------------------------------------------------------------|---------------|-------------------|
| 副訳表示項目1 | 温度1 💌 | 小数点文字     | FyF(.)        | 日付表記  | 年/月/日 💌                                                        |               | ⊙ ON ◯ OFF        |
| 醫択表示项目2 | 湿度    | ボーレート     | 7bit / EVEN 💌 | 日付 時刻 | <ul> <li>● 自動 ○ 手動</li> <li>2012/03/23 - 16:12:47 ▼</li> </ul> | 939F JEET FRR | 0023.0            |
| 温度単位    | °C 🗸  | データ長/パリティ | 2400          | ID    | 0000000                                                        | リミット 項目2 上限   | 0050.0            |
| 記録モード   |       | 絵催立室      |               |       | 40                                                             | リミット 項目2 下限   | ⊙ ON ○ OFF        |

6:設定変更を有効にする

「6.起動方法、使い方」の「7.設定を決定する」以降を参照し、AD1687 に リミット機能の設定変更を適応させてください。 7:AD1687 の表示を確認する

| 温度 | 上限:25.0℃ | 湿度 | 上限:50.0% |
|----|----------|----|----------|
|    | 下限:23.0℃ |    | 下限:40.0% |

設定した条件から外れていた場合 HI、LOを表示し、ブザーがなります

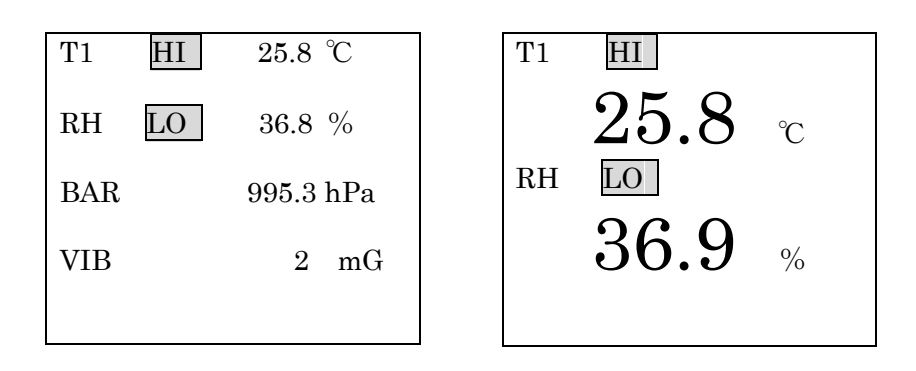

8:リミット機能を終了する際は、OFF にチェックを入れる

| インターバル時間 | 1分 💌  | ブザー鳴動     | 鳴らす 💌         | 省電力設定 | 1分 💌                                                           | リミット 項目1 上限 | ○ ON ⊙ OFF<br>0025.0 |
|----------|-------|-----------|---------------|-------|----------------------------------------------------------------|-------------|----------------------|
| 選択表示項目1  | 温度1 💌 | 小数点文字     | F9F(.)        | 日付表記  | 年/月/日 💌                                                        | リミット 項目1 下限 | O ON OFF             |
| 選択表示項目2  | 湿度    | ボーレート     | 7bit / EVEN 💌 | 日付 時刻 | <ul> <li>● 自動 ○ 手動</li> <li>2012/03/23 - 16:12:47 ▼</li> </ul> |             | 0023.0               |
| 温度単位     | °C 🗸  | データ長ノパリティ | 2400          | ID    | 0000000                                                        | リミット 項目2 上限 | 0050.0               |
| 記録モード    |       |           |               |       | 40                                                             | リミット 項目2 下限 |                      |